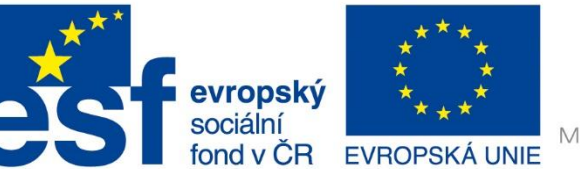

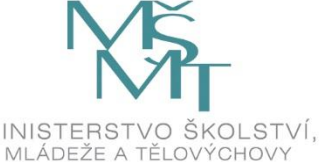

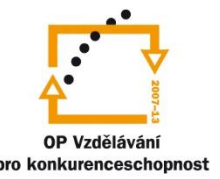

## Příručka pro práci s dataloggerem Labquest 2

#### Obsah:

- 1. Zapínaní a "domácí" obrazovka
- 2. Senzory a obrazovka "aktuální hodnota"
- 3. Sběr dat a obrazovka "graf"
- 4. Vkládání a výpočet dat obrazovka "tabulka"
- 5. Obrazovka "poznámky" a poslední rady
- 6. Přehled senzorů pro fyziku

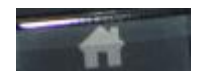

## Zapínání a "domácí" obrazovka

Datalogger Labquest 2 zapneme a také vypneme tlačítkem na horní Zobrazí se nám domovská obrazovka.

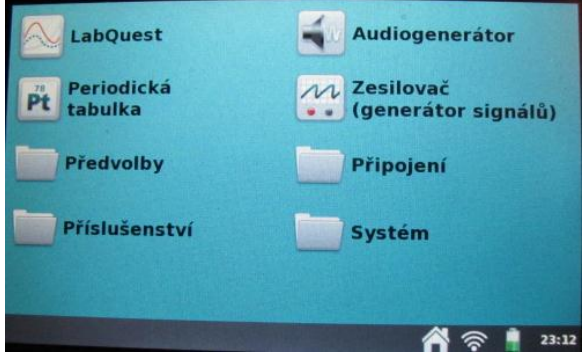

Na ni je přístup k jednotlivým **aplikacím** a **nastavením**.

Z nabídky systém můžeme jednak datalogger restartovat a vypnout, a jednak kalibrovat display.

Do domácí obrazovky se odkudkoliv dostaneme tlačítkem s **domečkem** umístěným na pravé

🐴 🛜 🛔 23:12

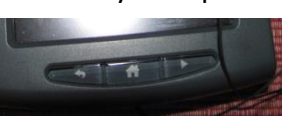

Toto tlačítko slouží také ke kalibraci. Je třeba ho podržet asi 10 s.

Tlačítko vlevo je escape a šipka vpravo **spouští sběr** dat. Do obrazovky pro měření se dostaneme tlačítkem vlevo nahoře.

A LabQuest

strana 1

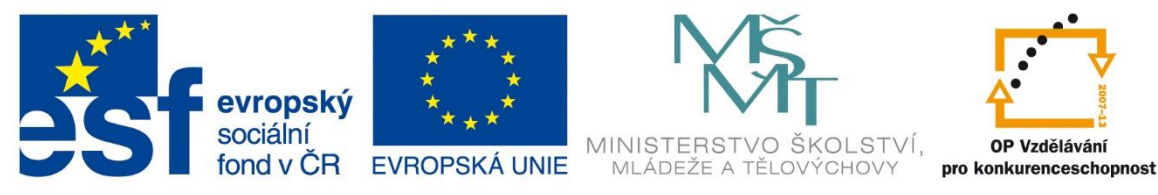

#### Senzory a obrazovka "aktuální hodnota"

Senzory s příponou **BTA** zapínáme do třech slotů **CH 1 – 3** v levé boční stěně. Senzory s příponou **BTD** zapínáme do dvou **digitálních** slotů na horní stěně.

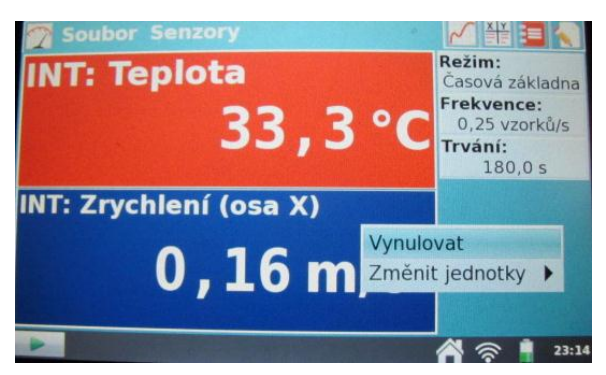

Přepneme-li se do obrazovky pro měření aktuální hodnoty, můžeme v nabídce senzory – nastavit senzory zapnout některý ze zabudovaných senzorů.

Můžeme zde také senzory **vynulovat** a nastavit **jednotky**. Toho docílíme i poklepáním na "**palubní desku**" měřičů.

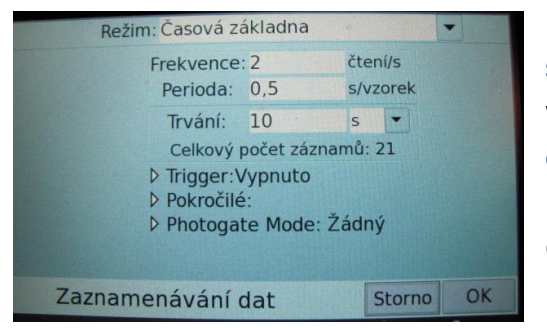

Poklepáním na panel **Režim** můžeme nastavit **režim sběru dat**. Chceme-li měřit časovou závislost,

vybereme režim časová základna. Doplníme frekvenci čtení a dobu trvání měření. Režim: Časová základna Časová základna Události + hodnoty Vybrané události Režim časování optické závory Celé spektrum Plynový chromatograf Čítač kapek Matice

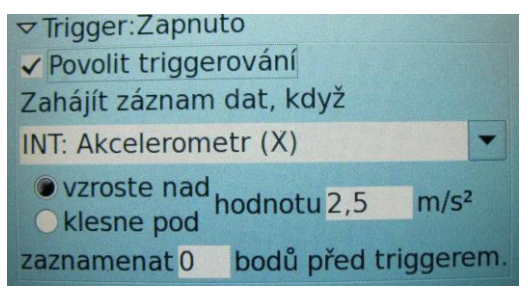

Můžeme zde také zapnout **Trigger**. Ten nám umožní zahájit měření v závislosti na hodnotě měřené veličiny

- až překročí jistou mez - až se "začne něco dít".

Občas je vhodný režim vybrané události.

strana 2

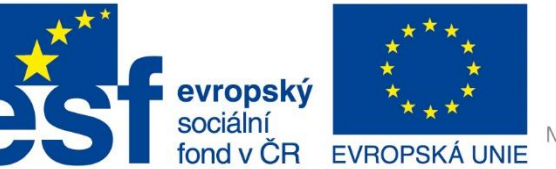

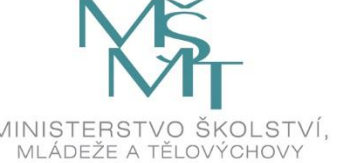

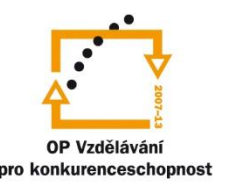

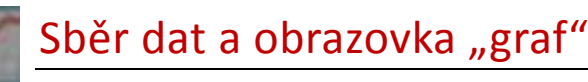

Sběr dat spouštíme horním tlačítkem na pravé straně datologgeru, nebo ikonkou zelená šipka v levém dolním rohu obrazovky.

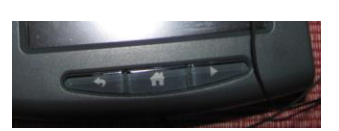

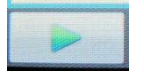

Automaticky se nám objeví obrazovka graf.

Jednotlivé obrazovky mají své ikonky v horní liště a můžeme je pomocí nich okamžitě přepnout.

Měření vypínáme červeným čtverečkem, který naskočí místo zelené šipky.

Pracujeme –li v režimu vybrané události, objeví se po spuštění sběru dat vlevo dole ikonka modré clony. Je to ikonka uchování hodnoty dané události.

Jakmile se měření ukončí, můžeme je **uložit** (do šuplíku). Stiskem ikonky **šuplíku** v pravém horním rohu. Měření se nám uloží pod daným číslem, naskočí nám měření další v pořadí a zobrazí se jeho prázdný graf.

Chceme – li se **vrátit** k již naměřenému měření, klikneme na rozbalovací lištu **Měření** a můžeme si vybírat. **Měřen…** 

Můžeme upravovat zobrazení daného měření a můžeme ho analyzovat.

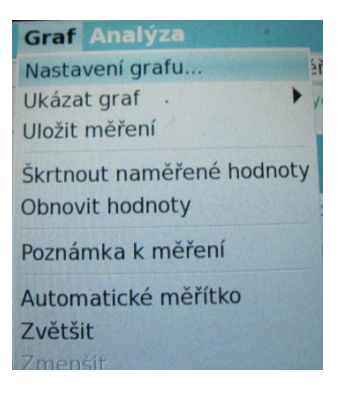

V menu graf můžeme nastavit různé parametry grafu, např. jaké veličiny zobrazovat na které ose atd.

Mnohé z toho lze dělat intuitivně **poklepáním** na určitou část grafu.

Měnit veličiny na ose lze poklepáním na danou osu.

strana 3

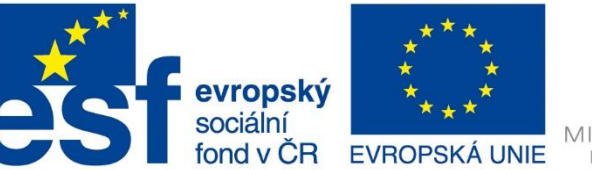

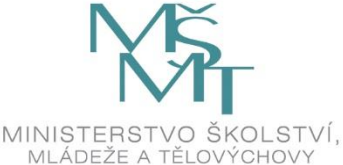

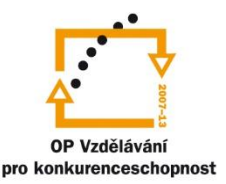

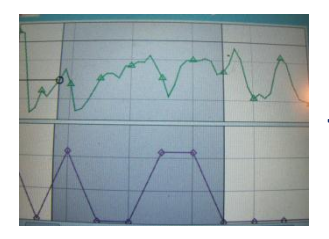

Tažením lze označit část grafu a tu třeba zvětšit.

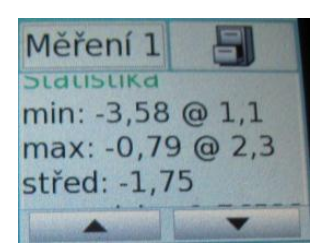

Analyzovat měření můžeme v nabídce **Analýza**. Velmi často se používá **Statistika**. Pomocí ní získáme **maximum, minimum** a **střední hodnotu** naměřené veličiny.

Také **prokládání grafu křivkou** často využijeme. Tato funkce se skrývá pod pojmem **fitovat** křivku.

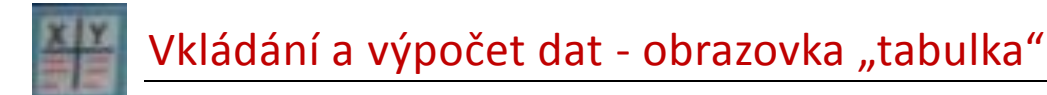

Chceme-li prohlížet a zpracovávat jednotlivá data, přepneme datalogger do obrazovky tabulka.

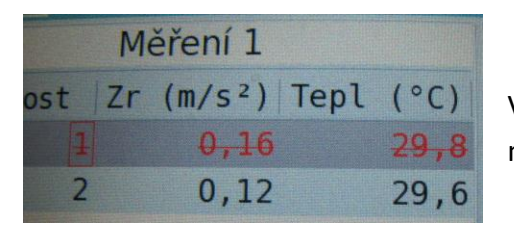

V nabídce tabulka můžeme **mazat** a **škrtat** nevhodná data nebo je naopak **obnovovat**.

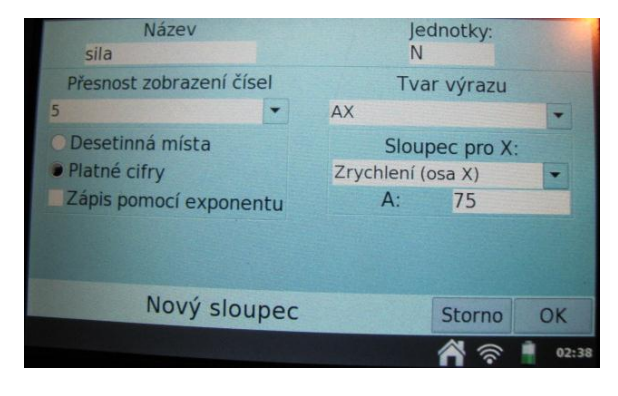

Můžeme přidávat další sloupce.

Často se hodí vložit **nový dopočítávaný sloupec**. Zadáme jeho **název, jednotky** a hlavně **výraz**, kterým zpracujeme naměřené hodnoty.

Přístroj vše přepočítá.

strana 4

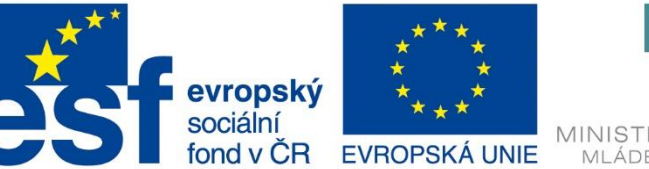

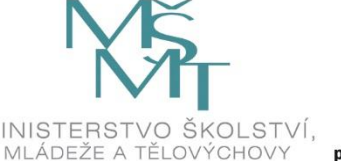

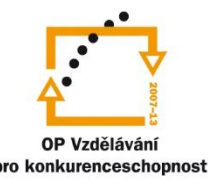

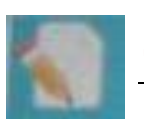

# Obrazovka "poznámky" a poslední rady

Protože za několik hodin již nebudeme vědět, které měření je které a co který graf představuje, doporučuji si ihned ke každému měření psát **poznámky**.

Přepneme datalogger do **obrazovky poznámky**, a tam můžeme na klávesnici psát. Poznámky se uchovají s celým souborem.

Doporučuji:

Nezapomenout uložit a popsat každé měření.

Dataloggerem provést jen měření a už je v dataloggeru nezpracovávat.

Soubor s měřením uložit a pak ho otevřít v programu Logger Pro.

Otvírá se pomocí nabídky Soubor – Prohlížeč souborů v Labquestu.

Počkat si až bude vytvořená příručka pro práci s Logger Pro a pak měření **profesionálně** zpracovat.

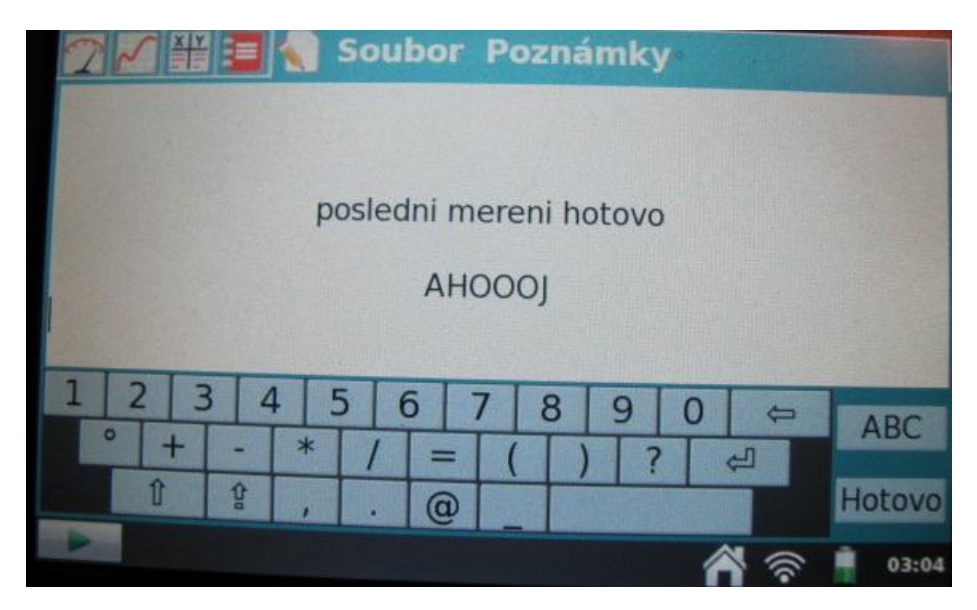

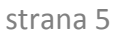